# <mark>คู่มือการใช้งาน</mark> The new *EBSCO Discovery Service*™ (EDS)

EBSCO

Discovery Service

| <b>(\$</b> )              | Search articles, books, journals & more |   |
|---------------------------|-----------------------------------------|---|
| Springfield<br>UNIVERSITY | A astrophysics                          | 2 |
|                           | Q POPULAR SEARCHES                      |   |
| Ay dashboard 固            | astrophysics                            |   |
| Overview                  | astrophysics and space science          |   |
| Projects                  | astrophysics for people in a hurry      |   |
| Liked                     | astrophysics research                   |   |
| ම, Searches               | I PUBLICATIONS                          |   |
| Viewed                    | Journal of astrophysics and astronomy   |   |
| N Holds & checkouts       | Astronomy and Astrophysics              |   |
| tesearch tools            | Astrophysics and Space Science          |   |
| 2 General search          | Astrophysics                            |   |
| Publications              | The Astronomy and Astrophysics Review   |   |
|                           |                                         |   |
| Publications              |                                         |   |

- Search Box: กล่องการสืบค้น เพื่อการค้นหาหัวข้อ คีย์เวิร์ด และเนื้อหาอื่นๆ หรือใช้คำแนะนำการสืบค้น และสิ่งพิมพ์ยอดนิยม เพื่อช่วย ให้การสืบค้นของคุณสำเร็จได้เร็วยิ่งขึ้น
- B Dashboard: หน้าจอที่ผู้ใช้สามารถดูการสืบค้นที่ได้ทำไป ดูโปรเจคที่พวกเขาสร้างขึ้น ดูรายการที่ชื่นชอบ และดูโฟลเดอร์ต่างๆ ที่เก็บไว้
- Chat with a Librarian: ติดต่อบรรณารักษ์เพื่อสอบถาม และขอความช่วยเหลือ
- Account Profle: สร้างบัญชีส่วนตัว เพื่อบันทึกบทความที่คุณชื่นชอบไว้บนแดชบอร์ด นอกจากนี้ คุณยังสามารถตั้งค่าผู้ใช้แบบเฉพาะ ของคุณได้ที่นี่อีกด้วย

### Discovery Service

หน้าจอผลลัพธ์การสืบค้น

| (8)                  | astrophysics 🛞 🔍 🌘                                                                                                    |  |  |  |  |  |
|----------------------|----------------------------------------------------------------------------------------------------|--|--|--|--|--|
| Springfield          | 2 😤 All filters (2) Online full text of Peer reviewed Past 12 months 🗸 Source type 🗸 Advanced search                                                                                                    |  |  |  |  |  |
|                      |                                                                                                    |  |  |  |  |  |
| ly dashboard         | Results: 38,940 Sort by Relevance V                                                                                                    |  |  |  |  |  |
| Overview             | PUBLICATION RESEARCH STARTER                                                                                                    |  |  |  |  |  |
| Projects             | Peer reviewed   Journal.                                                                                                    |  |  |  |  |  |
| Liked                | Astrophysics Modern astrophysics, which combines the laws of physics with                                                                                                    |  |  |  |  |  |
| Searches             | Subjects: Astronomy, Science – Astronomy – Astrophysics; Sciences<br>- Astronomy<br>- Astronomy – Science – Stronomy – Astrophysics; Sciences<br>- Astronomy                                                                                    |  |  |  |  |  |
| Viewed               | ISSN: 1573-8191; 0571-7256 Other topics: Astrophysicist.                                                                                                    |  |  |  |  |  |
| Holds & checkouts    | Search this publication                                                                                                    |  |  |  |  |  |
| esearch tools        | About this publication $\Rightarrow$ Read more $\Rightarrow$                                                                                                    |  |  |  |  |  |
| General search       | 2 Peer reviewed Derindical                                                                                                    |  |  |  |  |  |
| Publications         | Performance of a Broad-Band. High-Resolution. Transition-Edge Sensor Spectrometer                                                                                                    |  |  |  |  |  |
| < Concept map        | for X-ray Astrophysics                                                                                                    |  |  |  |  |  |
| Supplemental sources | Future X-ray astrophysics experiments require multiplexed readout of high fill-factor, kilo-pixel arrays of transition-<br>edge sensors (TESs), with very high spectral resolution over a broad range of energies. In this paper we report on a |  |  |  |  |  |
| dditional Resources  | Subjects: Fields, Waves and Electromagnetics; Engineered Materials, Dielectrics and Plasmas; Time division multiplex-<br>ing: SQUIDs; Temperature measurement; <i>Astrophysics</i> ; +8 more                                                    |  |  |  |  |  |
| brary homepage       | Published in: IEEE Transactions on Applied Superconductivity, Applied Superconductivity, IEEE Transactions on, IEEE Trans. Appl. Supercond., 2021, IEEE Xolore Dioital Library                                                                  |  |  |  |  |  |
| BSCO Connect         | By: Smith, S.J.; Adams, J.S.; Bandler, S.R.; Beaumont, S.; Chervenak, J.A.; Denson, E.V.; +21 more-                                                                                                    |  |  |  |  |  |
| nd My Organization   |                                                                                                    |  |  |  |  |  |

- Quick Filters: ปรับแต่งผลลัพธ์การสืบค้นของคุณอย่าง รวดเร็ว โดยเลือกจากตัวกรอง (filters) ที่ใช้กันทั่วไป หรือเลือก "All filters" (ดูที่หน้าถัดไป) เพื่อดูตัวเลือกเพิ่มเติม
- 2 All Filters: กรองผลการสืบค้นตามประเภทของทรัพยากร ตามหัวเรื่อง สิ่งพิมพ์ สำนักพิมพ์ ภาษา พื้นที่ และอื่นๆ
- General Search: นำผู้ใช้กลับไปยังหน้าจอเริ่มต้นการ สืบค้น
- Publications: การเรียกดูผลลัพธ์ตามตัวอักษร ตามฐาน ข้อมูล และหัวเรื่องตามลำดับชั้น หรือใช้ช่องการสืบค้น เพื่อ ค้นหาสิ่งพิมพ์ต่างๆอย่างรวดเร็ว
- 5 Concept Map: คลิกเพื่อดูภาพ/กราฟฟิค ของหัวเรื่อง และ แนวคิดที่เกี่ยวข้องกับการสืบค้นของคุณ เพื่อให้คุณสามารถ ค้นพบความสัมพันธ์ที่อาจไม่ปรากฏให้เห็นในทันท์ในรายการ ผลลัพธ์ ผู้ใช้สามารถเลือกระหว่างมุมมองแบบเรเดียล และ แบบกริด เพื่อให้เหมาะกับวิธีที่พวกเขาต้องการดูข้อมูลที่นำ เสนอ

### Discovery Service

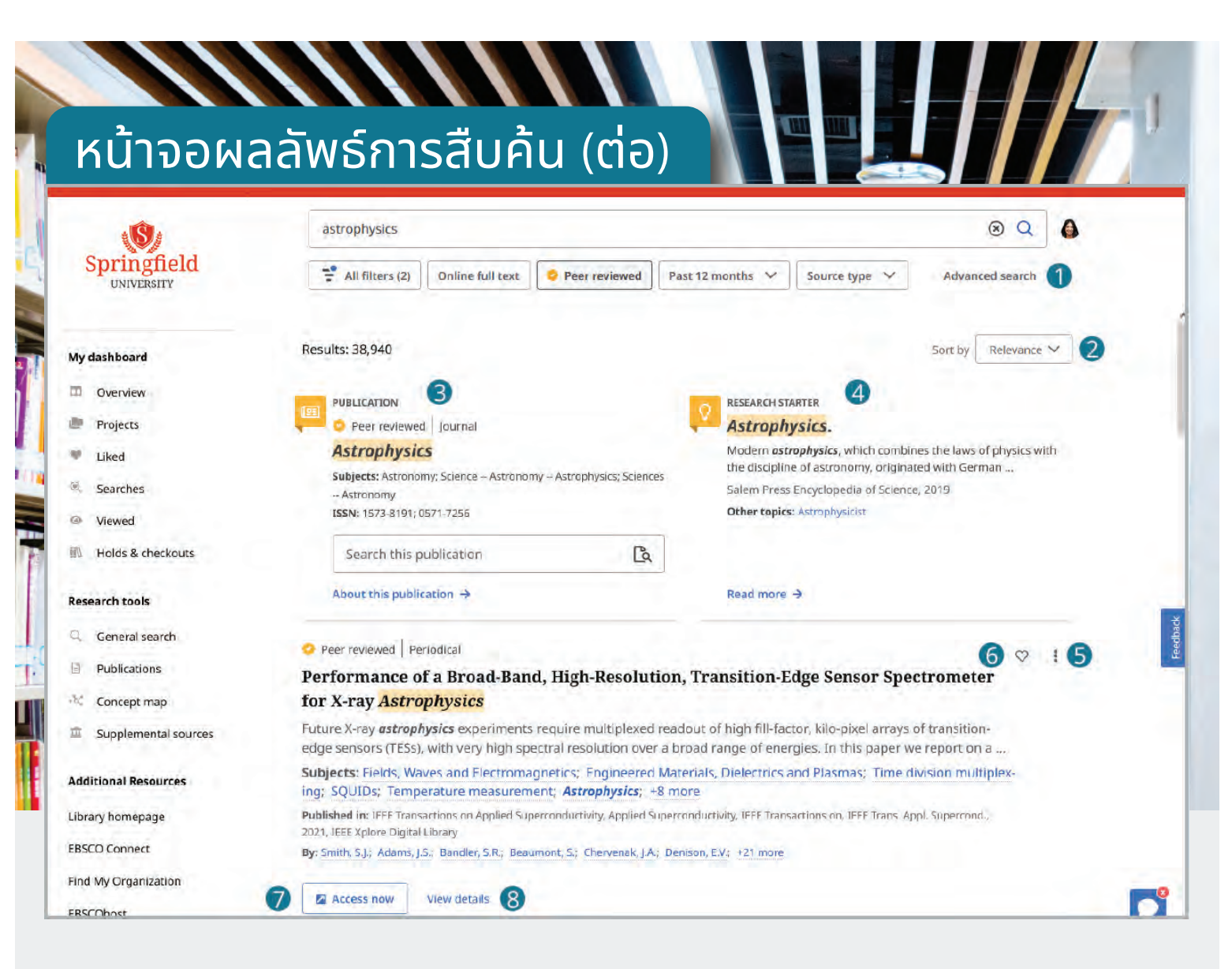

- Advanced Search: คลิกเพื่อเข้าสู่การสืบค้นขั้นสูง ที่ซึ่ง มิโครงสร้างของคำหลายคำ ดัวดำเนินการบูลีน และ field codes
- 2 Sort By: จัดเรียงผลลัพธ์ตามความเกี่ยวข้อง หรือวันที่
- Publication Placard: หากมีสิ่งตีพิมพ์ที่แมตซ์กับการ สืบค้นทุกประการไม่ว่าจะเป็นหนังสือ นิดยสาร หรือวารสาร จะปรากฏในป้ายที่ด้านบนของรายการผลลัพธ์ และอาจมีช่อง " search this publication " ปรากฏขึ้น
- Research Starter Placard: นำเสนอลิงก์เพื่อไปยัง บทความสรุปที่เชื่อถือได้ (ซึ่งอ้างอิงได้) เพื่อช่วยในการเริ่มต้น เส้นทางการวิจัยของคุณ

- 5 Tools Menu: เมนูเพื่อเข้าถึงความสามารถในการอ้างอิง เพิ่มเนื้อหานี้ในโปรเจค การแชร์ และเปิด หรือดาวน์โหลด เนื้อหาฉบับเต็ม (มีอยู่ในหน้า detailed record ด้วย)
- 6 Like: คลิกเพื่อกดไลค์ และเพื่อเพิ่มผลลัพธ์นั้นๆ ไปยังรายการ ที่คุณชอบ (มือยู่ในหน้า detailed record ด้วย)
- Access Now: คลิกเพื่อเรียกใช้รายการ หรือเลือกประเภท ของรายการที่ด้องการเปิดใช้งาน
- 8 View Details: คลิกเพื่อดู detailed record ตลอดจนการ เข้าถึงเครื่องมือเช่นการกด like การคัดลอกข้อมูลอ้างอิง การ แชร์ การเพิ่มในแดชบอร์ด และดาวน์โหลดไฟล์ข้อความ หรือ ไฟล์ CSV ฉบับเด็มพร้อมข้อมูลอ้างอิง

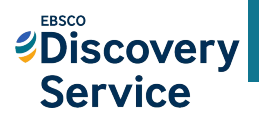

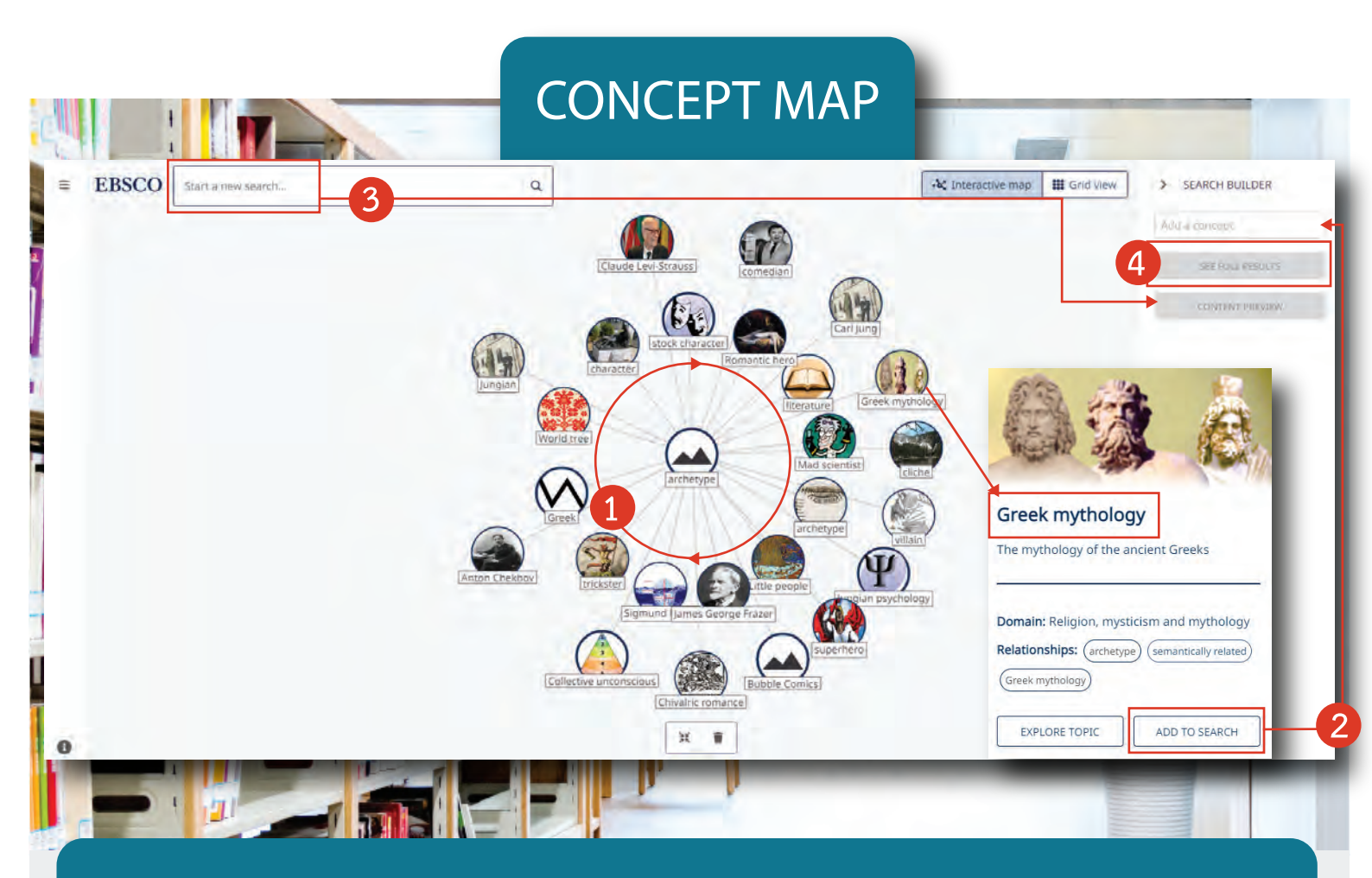

Concept Map นำเสนอแนวทางในการสำรวจหัวข้อ และความเชื่อมโยงระหว่างหัวข้อต่างๆในรูปแบบ interactive โดยวัตถุประสงค์หลักของ concept map คือการช่วยให้ผู้ใช้สำรวจแนวความคิดที่เกี่ยวข้อง ในรูปแบบที่ปรับแต่งได้ ทั้งนี้เพื่อการสร้างคำ หรือกลุ่มคำเพื่อใช้สืบค้นใน EDS ได้อย่างมีประสิทธิภาพ เพื่อให้ผู้ใช้ได้ผลลัพธ์ที่เกี่ยวข้อง และมีความเฉพาะเจาะจงที่สุด

- 1 คุณสามารถจัดระเบียบ concept map ได้โดยการคลิก และลากตัวชี้ไปรอบๆ เพื่อย้ายหัวข้อไปที่จุดต่างๆของแผนผัง
- 2 คลิกที่หัวข้อ เพื่อดูข้อมูลเกี่ยวกับหัวข้อนั้น และคลิก Add to search หากคุณต้องการเพิ่มหัวข้อนั้นลงใน Search Builder
- คุณสามารถเพิ่มหัวข้อเพิ่มเติมใน Search Builder ได้ โดยเมื่อคุณเพิ่มหัวข้อเข้าไป คุณจะสามารถคลิกที่ปุ่ม content preview เพื่อดูตัวอย่างผลการสืบค้นได้
- 4 เมื่อคุณเพิ่มหัวข้อลงใน Search Builder เสร็จแล้ว ให้คลิกปุ่ม See Full Results เพื่อดำเนินการค้นหาคำต่างๆของคุณใน EDS หมายเหตุ: คุณสามารถคลิก Boolean operator ใน search Builder เพื่อเปลี่ยนแปลงได้ ตัวอย่างเช่น คลิก AND เพื่อเปลี่ยนเป็น OR

# Service

|                                                                                                    |                                                                                                    | Datailad Racord                                                                                                    |            |                                                               |                                                                                                    |
|----------------------------------------------------------------------------------------------------|----------------------------------------------------------------------------------------------------|----------------------------------------------------------------------------------------------------|------------|---------------------------------------------------------------|----------------------------------------------------------------------------------------------------|
| nur                                                                                                    | טע                                                                                                    |                                                                                                    |            | A                                                             | Like: คลิกเพื่อกดไลค์ และเพื่อเพิ่มผลลัพธ์                                                                                                    |
| Springfold                                                                                                    |                                                                                                    | astrophysics                                                                                                    | Q 🚯        | -                                                             | นั้นๆไปผังรายการที่คณชอบ                                                                                                    |
|                                                                                                    |                                                                                                    | ← resuns                                                                                                    |            |                                                               |                                                                                                    |
| y dashboard                                                                                                    |                                                                                                    | Peer reviewed   Periodical                                                                                                    | D          |                                                               |                                                                                                    |
| Overview                                                                                                    |                                                                                                    | Performance of a Broad-Band, High-Resolution, Transiti                                                                                                    | ion-       | B                                                             | Copy: คลึกเพื่อคัดลอกข้อมูลอ้างอิงของ                                                                                                    |
| Projects                                                                                                    |                                                                                                    | Edge Sensor Spectrometer for X-ray Astrophysics<br>IEEE Transactions on Appled Superconductivity, Appled Superconductivity, IEEE Transactions on, IEEE Trans. Appl. Supercond., 2021.                                                                                                    | EEE        |                                                               | บทความในรูปแบบต่างๆ                                                                                                    |
| Searches                                                                                                    |                                                                                                    | Xplore Digital Library<br>Smith, S.J.: Adams, J.S.: Bandler, S.R.: Beaumont, S.: <u>-23 more</u>                                                                                                    |            |                                                               | •                                                                                                    |
| Viewed                                                                                                    |                                                                                                    | Access now & Download metadata (CSV)                                                                                                    |            | 6                                                             | Dachboard: againtaintainneann an                                                                                                    |
| esearch tools                                                                                                    |                                                                                                    |                                                                                                    |            | U                                                             | ้                                                                                                    |
| General search                                                                                                    |                                                                                                    | Additional Information                                                                                                    |            |                                                               | โปรเจค -ซึ่งอยู่ในแดชบอร์ดของคุณ                                                                                                    |
| Publications                                                                                                    |                                                                                                    | Title                                                                                                    |            |                                                               |                                                                                                    |
| Supplemental sources                                                                                                    |                                                                                                    | Performance of a Broad-Band, High-Resolution, Transition-Edge Sensor Spectrometer for X-ray Astrophysics                                                                                                    |            |                                                               | Share: คลิกเพื่อแชร์ลิงก์เข้าส่บทความนั้น                                                                                                    |
| dditional Resources                                                                                                    |                                                                                                    | Authors                                                                                                    |            | U                                                             | a                                                                                                    |
| brary homepage                                                                                                    |                                                                                                    | Adams, J.S.<br>Bendler, S.R.<br>Beauroot, S                                                                                                    |            |                                                               | ทางอเมล                                                                                                    |
|                                                                                                    |                                                                                                    | Cevenak jA                                                                                                    |            |                                                               |                                                                                                    |
|                                                                                                    |                                                                                                    |                                                                                                    |            | Θ                                                             | Download: คลิกเพื่อดาวน์โหลดเนื้อหาฉ                                                                                                    |
|                                                                                                    | -                                                                                                    |                                                                                                    |            |                                                               | เด็น หรือไฟล์ CSV ที่นี่ต้อนออ้างอิตเองแหละ                                                                                                    |
|                                                                                                    | -                                                                                                    |                                                                                                    |            |                                                               | รักษ์ พระพุทธ์ C24 พษระค์สุยุต เกลง คราบพุทธ์                                                                                                    |
|                                                                                                    |                                                                                                    |                                                                                                    |            |                                                               | นั้นๆ                                                                                                    |
| Springfield                                                                                                    | My                                                                                                    | v dashboard                                                                                                    | -<br>Lanna |                                                               |                                                                                                    |
| dashboard<br>Overview<br>Projects<br>Liked<br>Searches                                                                                                    | M)<br>V<br>DOI<br>SCU                                                                                                    | Image: Constraint of the constraint of the constraint                               | 0          | Proie                                                         | ects: คลิกเพื่อรวบรวม และจัดระเว่                                                                                                    |
| Annual Contractions                                                                                                    | My<br>v<br>or<br>cu                                                                                                    | Image: Second Control         Image: Second Control         Image: Second Control         Image: Second Control         Image: Second Control         Image: Second Control         Image: Second Control         Image: Second Control         Image: Second Control         Image: Second Control         Image: Second Control         Image: Second Control         Image: Second Control         Second Control                                                                                                    | 0          | Proje                                                         | ects: คลิกเพื่อรวบรวม และจัดระเบ                                                                                                    |
| dashboard<br>Overview<br>Projects<br>Liked<br>Searches<br>Wened<br>Helds & checkouts<br>Rearch tools                                                                                                    | My<br>v<br>or<br>co                                                                                                    | Image: Second Control         Image: Second Control         Image: Second Control <td< td=""><td>0</td><td>Proje<br/>รายการ</td><td>ects: คลิกเพื่อรวบรวม และจัดระเบ<br/>ง เพื่อลงในโฟลเดอร์โครงการวิจัยของคุณ</td></td<>                                                                                                    | 0          | Proje<br>รายการ                                               | ects: คลิกเพื่อรวบรวม และจัดระเบ<br>ง เพื่อลงในโฟลเดอร์โครงการวิจัยของคุณ                                                                                                    |
| Annual Control of Control of Cont                                                                                                    | My<br>v<br>o                                                                                                    | Astrophysics     Astrophysics     Astrophysics     Astrophysics     Astrophysics     Astrophysics     Astrophysics     Astrophysics     Astrophysics     Astrophysics     Astrophysics     Astrophysics     Astrophysics     Astrophysics     Astrophysics                                                                                                        | 0          | Proje<br>รายการ                                               | ects: คลิกเพื่อรวบรวม และจัดระเบ<br>ง เพื่อลงในโฟลเดอร์โครงการวิจัยของคุณ                                                                                                    |
| Concept map.                                                                                                    | My<br>or<br>co                                                                                                    | Image: Control of the control         Image: Control of the control         Image: Control of the control of the cont                                                                                    | 0          | Proje<br>รายการ<br>Likee                                      | ects: คลิกเพื่อรวบรวม และจัดระเป<br>ง เพื่อลงในโฟลเดอร์โครงการวิจัยของคุณ                                                                                                    |
| eashboard<br>Overview<br>Projects<br>Liked<br>Searches<br>Veerved<br>Veerved<br>Vee | M)<br>V<br>0                                                                                                    | A     A     | 0          | Proje<br>รายการ<br>Likee                                      | ects: คลิกเพื่อรวบรวม และจัดระเบ<br>ง เพื่อลงในโฟลเดอร์โครงการวิจัยของคุณ<br>d: ดูรายการที่คุณกดไลค์ทั้งหมดในที่เดีย                                                                                                    |
| Concept maps<br>Supplemental sources<br>tabloard                                                                                                    | My<br>v<br>or<br>co<br>2                                                                                                    | O a a a a a a a a a a a a a a a a a                                                                                                    | 0          | Proje<br>รายการ<br>Likee                                      | ects: คลิกเพื่อรวบรวม และจัดระเบ<br>ธ เพื่อลงในโฟลเดอร์โครงการวิจัยของคุณ<br>d: ดูรายการที่คุณกดไลค์ทั้งหมดในที่เดีย                                                                                                    |
| dashboard<br>Overview<br>Projects<br>Liked<br>Searches<br>Wened<br>Helds & checkauss<br>earch took.<br>Conseal search<br>Publications<br>Concept map<br>Supplemental sources<br>ditional Resources<br>tary Homspage<br>KO Connect                                                                                                    | My<br>00<br>00<br>00<br>00<br>00<br>00<br>00<br>00<br>00<br>00<br>00<br>00<br>00                                                                                                    | Adashboard  Adashboard  Adashboard  Projects (1)  Projects (1)  Comparison  Comparison  C |            | Proje<br>รายการ<br>Liked<br>Sear                              | ects: คลิกเพื่อรวบรวม และจัดระเบ<br>ง เพื่อลงในโฟลเดอร์โครงการวิจัยของคุณ<br>d: ดูรายการที่คุณกดไลค์ทั้งหมดในที่เดีย<br>ches: ดูประวัติการสืบค้นล่าสุด                                                                                                    |
| Liver<br>Conserver<br>Verweed<br>Verweed<br>Verwee |                                                                                                    |                                                                                                    |            | Proje<br>รายการ<br>Liked<br>Sear                              | ects: คลิกเพื่อรวบรวม และจัดระเป<br>ง เพื่อลงในโฟลเดอร์โครงการวิจัยของคุณ<br>d: ดูรายการที่คุณกดไลค์ทั้งหมดในที่เดีย<br>ches: ดูประวัติการสืบค้นล่าสุด                                                                                                    |
| Connect tools<br>Connect tools<br>Connect tools                                                                                                    | My<br>00<br>00<br>00<br>00<br>00<br>00<br>00<br>00<br>00<br>00<br>00<br>00                                                                                                    | Adashboard  Adashboard  Accome back Jane garaxy your research projects and save materials to your toom dashboard.  Projects (s)  Projects (s)  See all *  Astrophysics  Dow date 12/17/2022   Likked Items (z)  See all *  Tophysics  Dow date 12/17/2022                                                                                                    |            | Proje<br>รายการ<br>Likeo<br>Sear                              | ects: คลิกเพื่อรวบรวม และจัดระเบ<br>ง เพื่อลงในโฟลเดอร์โครงการวิจัยของคุณ<br>d: ดูรายการที่คุณกดไลค์ทั้งหมดในที่เดีย<br>ches: ดูประวัติการสืบค้นล่าสุด                                                                                                    |
| Liveral Consections<br>Conservers<br>Conservers<br>Conservers<br>Conservers<br>Conserver maps<br>Conserver maps<br>Conserver                                                                                                    | My<br>v<br>ov<br>cu<br>ov<br>cu<br>cu<br>ov<br>cu<br>ov<br>cu<br>cu<br>ov<br>cu<br>ov<br>cu<br>o<br>cu<br>o<br>cu<br>o<br>ov<br>cu<br>ov<br>cu<br>cu<br>ov<br>cu<br>ov<br>cu<br>ov<br>cu<br>ov<br>cu<br>ov<br>cu<br>ov<br>cu<br>ov<br>cu<br>ov<br>cu<br>ov<br>cu<br>ov<br>cu<br>ov<br>cu<br>ov<br>cu<br>ov<br>cu<br>ov<br>cu<br>ov<br>cu<br>o<br>v<br>o<br>v | Carter Second Carter Carter C |            | Proje<br>รายการ<br>Liked<br>Sear<br>View                      | ects: คลิกเพื่อรวบรวม และจัดระเบ<br>s เพื่อลงในโฟลเดอร์โครงการวิจัยของคุณ<br>d: ดูรายการที่คุณกดไลค์ทั้งหมดในที่เดีย<br>ches: ดูประวัติการสืบค้นล่าสุด<br>red: ดูรายการผลลัพท์ที่คุณดูล่าสุด                                                              |
| Concest map<br>Supplemental sources<br>Concest map<br>Supplemental sources<br>Concest map                                                                                                    | My<br>or<br>co<br>co<br>co<br>co<br>co<br>co<br>co<br>co<br>co<br>co<br>co<br>co<br>co                                                                                                    | Image: Construction of the construction of the construc           |            | Proje<br>รายการ<br>Likeo<br>Sear<br>View                      | ects: คลิกเพื่อรวบรวม และจัดระเบ<br>ง เพื่อลงในโฟลเดอร์โครงการวิจัยของคุณ<br>d: ดูรายการที่คุณกดไลค์ทั้งหมดในที่เดีย<br>ches: ดูประวัติการสืบค้นล่าสุด<br>red: ดูรายการผลลัพท์ที่คุณดูล่าสุด                                                              |
| conversion conversion                                                                                                    | My<br>v<br>ou<br>ou<br>ou<br>ou<br>ou<br>ou<br>ou<br>ou<br>ou<br>ou<br>ou<br>ou<br>ou                                                                                                    | Classific of the second of the second of th |            | Proje<br>รายการ<br>Liked<br>Sear<br>View<br>Hold              | ects: คลิกเพื่อรวบรวม และจัดระเบ<br>s เพื่อลงในโฟลเดอร์โครงการวิจัยของคุณ<br>d: ดูรายการที่คุณกดไลค์ทั้งหมดในที่เดีย<br>ches: ดูประวัติการสืบค้นล่าสุด<br>red: ดูรายการผลลัพท์ที่คุณดูล่าสุด<br>s & checkouts: ดูรายการการ holds                          |
| Convext map                                                                                                    | My<br>v<br>ov<br>cu<br>ov<br>cu<br>cu<br>ov<br>cu<br>ov<br>cu<br>cu<br>ov<br>cu<br>ov<br>cu<br>ov<br>cu<br>ov<br>cu<br>ov<br>cu<br>ov<br>cu<br>ov<br>cu<br>ov<br>cu<br>ov<br>cu<br>ov<br>cu<br>ov<br>cu<br>ov<br>cu<br>ov<br>cu<br>ov<br>cu<br>ov<br>cu<br>ov<br>cu<br>ov<br>cu<br>ov<br>cu<br>ov<br>cu<br>cu<br>ov<br>cu<br>cu<br>ov<br>cu<br>cu<br>ov<br>cu<br>cu<br>ov<br>cu<br>ov<br>cu<br>ov<br>cu<br>ov<br>cu<br>ov<br>cu<br>ov<br>cu<br>ov<br>cu<br>ov<br>cu<br>ov<br>cu<br>ov<br>cu<br>ov<br>cu<br>ov<br>cu<br>ov<br>cu<br>ov<br>cu<br>ov<br>cu<br>ov<br>cu<br>ov<br>cu<br>ov<br>cu<br>ov<br>cu<br>ov<br>cu<br>cu<br>ov<br>cu<br>cu<br>ov<br>cu<br>cu<br>cu<br>ov<br>cu<br>ov<br>cu<br>cu<br>cu<br>ov<br>cu<br>cu<br>cu<br>cu<br>cu<br>cu<br>cu<br>cu<br>cu<br>cu<br>cu<br>cu<br>cu                                                                                                    | Image: Construction of the construction of the construc           |            | Proje<br>Snanns<br>Liked<br>Sear<br>View<br>Hold              | ects: คลิกเพื่อรวบรวม และจัดระเบ<br>ง เพื่อลงในโฟลเดอร์โครงการวิจัยของคุณ<br>d: ดูรายการที่คุณกดไลค์ทั้งหมดในที่เดีย<br>ches: ดูประวัติการสืบค้นล่าสุด<br>ed: ดูรายการผลลัพท์ที่คุณดูล่าสุด<br>s & checkouts: ดูรายการการ holds                           |
| Conversion<br>Conversion<br>Conver                                                                                                    |                                                                                                    | Classific Control Control Con |            | Proje<br>Snann<br>Liked<br>Sear<br>View<br>Hold<br>checkd     | ects: คลิกเพื่อรวบรวม และจัดระเบ<br>ง เพื่อลงในโฟลเดอร์โครงการวิจัยของคุณ<br>d: ดูรายการที่คุณกดไลค์ทั้งหมดในที่เดีย<br>ches: ดูประวัติการสืบคันล่าสุด<br>ed: ดูรายการผลลัพท์ที่คุณดูล่าสุด<br>s & checkouts: ดูรายการการ holds<br>outs ทั้งหมดในที่เดียว |
| Conversion<br>cashboard<br>Overview<br>Projects<br>Liked<br>Searches<br>Wewed<br>Hotols & chickouts<br>carreal search<br>Concest map<br>Supplemental sources<br>Attomal Resources<br>Attomal Resources                                                                                                    |                                                                                                    | Image: Construction of the construction of the construc           |            | Proje<br>srænns<br>Liked<br>Sear<br>View<br>Hold<br>checkd    | ects: คลิกเพื่อรวบรวม และจัดระเบ<br>ร เพื่อลงในโฟลเดอร์โครงการวิจัยของคุณ<br>d: ดูรายการที่คุณกดไลค์ทั้งหมดในที่เดีย<br>ches: ดูประวัติการสืบค้นล่าสุด<br>ed: ดูรายการผลลัพท์ที่คุณดูล่าสุด<br>s & checkouts: ดูรายการการ holds<br>outs ทั้งหมดในที่เดียว |
| Convex map                                                                                                    |                                                                                                    | Image: Construction of the construction of the construc           |            | Proje<br>Statution<br>Liked<br>Sear<br>View<br>Hold<br>checke | ects: คลิกเพื่อรวบรวม และจัดระเบ<br>ร เพื่อลงในโฟลเดอร์โครงการวิจัยของคุณ<br>d: ดูรายการที่คุณกดไลค์ทั้งหมดในที่เดีย<br>ches: ดูประวัติการสืบค้นล่าสุด<br>ed: ดูรายการผลลัพท์ที่คุณดูล่าสุด<br>s & checkouts: ดูรายการการ holds<br>outs ทั้งหมดในที่เดียว |
| conversion conversion                                                                                                    |                                                                                                    | Construction of the second of the second of |            | Proje<br>anenna<br>Liked<br>Sear<br>View<br>Hold<br>checkd    | ects: คลิกเพื่อรวบรวม และจัดระเบ<br>ร เพื่อลงในโฟลเดอร์โครงการวิจัยของคุณ<br>d: ดูรายการที่คุณกดไลค์ทั้งหมดในที่เดีย<br>ches: ดูประวัติการสืบค้นล่าสุด<br>ed: ดูรายการผลลัพท์ที่คุณดูล่าสุด<br>s & checkouts: ดูรายการการ holds<br>outs ทั้งหมดในที่เดียว |

### Discovery Service

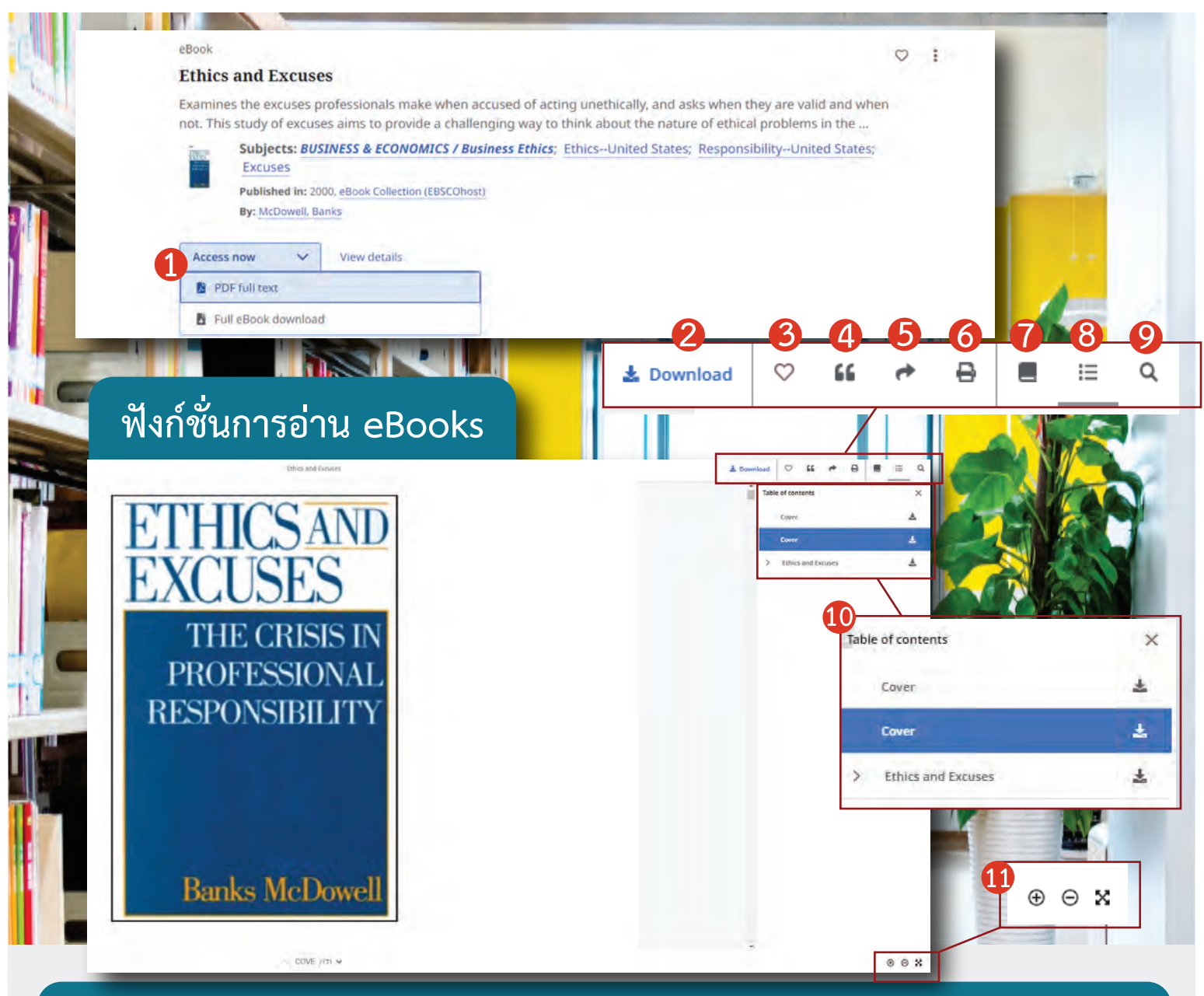

#### ในกรณีที่ผลการสืบค้นที่ท่านพบเป็น eBooks ท่านสามารถใช้อ่านและใช้งานฟังก์ชั่นต่างๆได้ดังนี้

| 1 | ที่รายการผลลัพธ์ หากต้องการอ่าน ebooks<br>เล่มนั้นๆ ให้กดที่ Access now                           | 6  | Print: คลิกเพื่อการพิมพ์อีบุ๊คส์เล่มนั้นๆ                                        |
|---|---------------------------------------------------------------------------------------------------|----|----------------------------------------------------------------------------------|
|   | แล้วเลือก PDF full Text                                                                           |    | Details: คลิกดูรายละเอียดของอีบุ๊คส์เล่มนั้นๆ                                    |
| 2 | Download: คลิกเพื่อดาวน์โหลดเนื้อหา<br>ฉบับเต็ม หรือไฟล์ CSV ที่มีข้อมูลอ้างอิง<br>ของบทความนั้นๆ | 8  | Table of Contents: คลิ๊กเพื่อดูสารบัญ                                            |
| 3 | Like Item: คลิกเพื่อไลค์ และเพิ่มผลลัพธ์<br>นั้นๆ ไปยังรายการที่คณชอบ                             | 9  | Search this eBook: ค้นหาคีย์เวิร์ด หรือข้อความต่าง<br>ในหนังสืออีบุ๊คส์เล่มนั้นๆ |
| 4 | Cite: คลิกเพื่อคัดลอก ข้อมูลการอ้างอิง                                                            | 10 | แถบรายละเอียดของฟังก์ชั่นที่ 2-9                                                 |
| 5 | Share: คลิกเพื่อแชร์ลิงค์เข้าสู่บทความนั้นๆ<br>ทางอีเมล์                                          | 1  | ฟังก์ชั่นการซูมเข้า ซูมออก และขยายเต็มหน้าจอ                                     |